# 第4回 ステムミックス

DAWでの音楽制作では、トラック数の制限がほぼ無いために音色ごとにトラックを割り 当てる詳細なサウンドメイクが可能となっています。しかし、トラック数が膨大になるにつ れ各トラック間のサウンドバランスを取っていくことが困難となり、そのままミックスのハー ドルをあげることにもつながってしまいます。

そこで、予めトラックをグループごとにまとめて(ステム化)からミックスを行う手法=ス テムミックスがあります。マスタリングでは2mixファイルよりも、ステムミックスファイル から行ったほうが、より細やかな調整を行うことが出来ます。特にステムミックスからのMS マスタリングを行うと、曲間バランスの不整合を解消させるために元のプロジェクトファイ ルに戻って2mixファイルを作りなおす、といった煩雑さを伴う失敗をほぼ避けることが出来 ます。

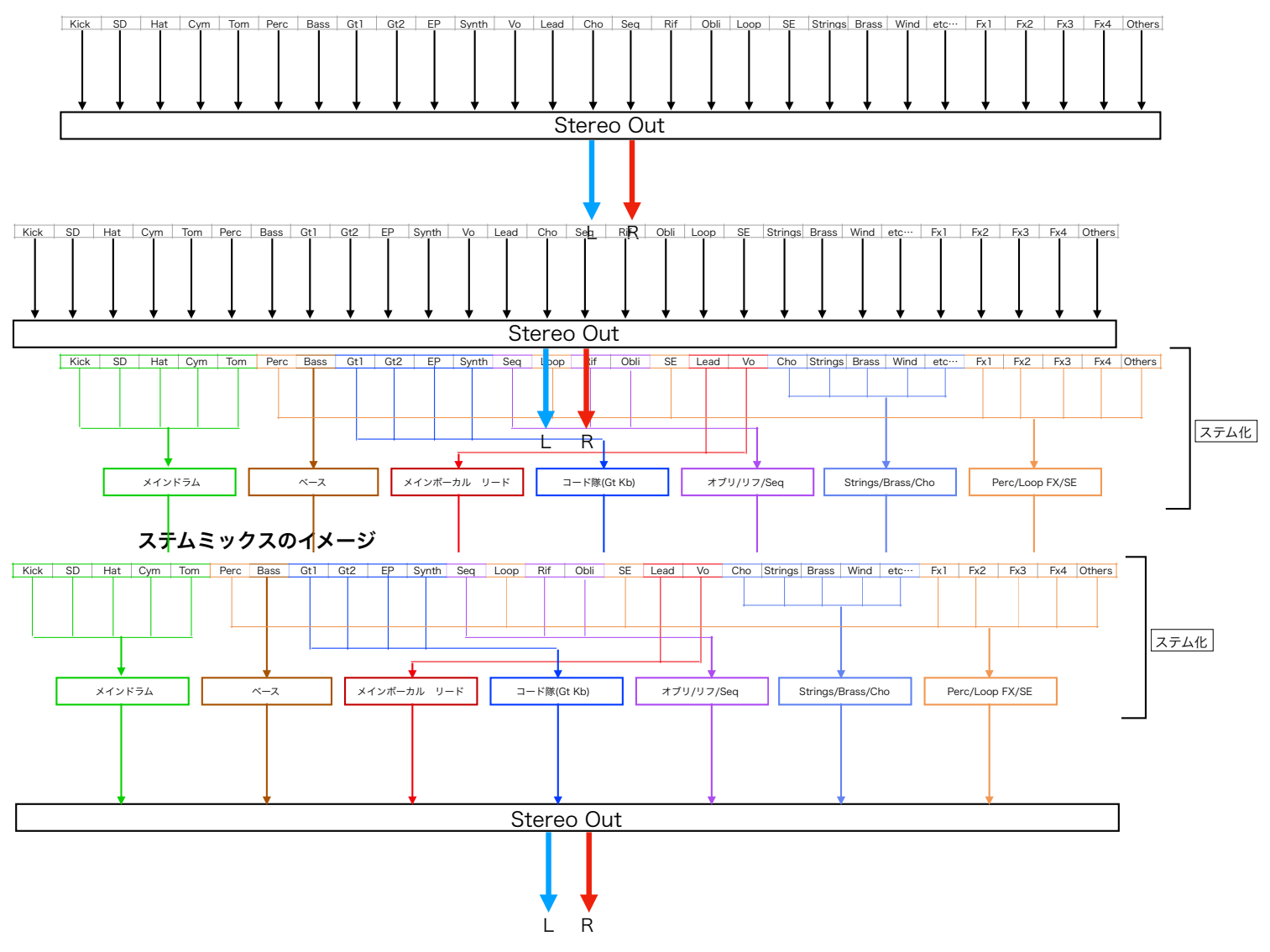

通常のMixイメージ

## ステム化

ステム化する項目は、サウンドのキャラクターやジャンルなどによって適時変更を加えま す。

例えばバンドサウンド系であればスネアバランスやDist系サウンドがカギになるので

#### ex-バンドサウンド

ドラムシェル系(Kick Tom)

スネア

金物

ベース

Dist系Gt

Kb他コード隊

Vo

Others

エレクトロニック系ならばKickのバランスと空間系(Rev/Delay)がカギなので

## ex-エレクトロニック Kick スネア Perc/Loop他リズム ベース Vo/Lead シンセリフ/Seq コード隊 FX/SE Rev/Delay

このように、特に詳細なバランス取りを行いたいトラックは単体のサウンドでも独立させてステム化を行います。

## プロジェクトファイルからのステム化

ステムファイルを作成するには次の方法があります

## 1. ステム化項目のトラックをソロモードにしてバウンスする

最も一般で行われている方法です。ソロモードがステム化項目で重複したり、抜けてたり などが無いように注意しなければなりません。プロのエンジニアがよく行う「アナログ化」 は、この段階で行うことが多いです。

「アナログ化」については別の機会に詳しく説明します。

## 2. Logicの「Track Stack」「Busトラックにまとめる」機能などでステム化項目別のチャンネル ストリップ(まとめグループトラック)を作成する。

オーディオファイルへのバウンスを行わずにステムミックスが可能となります。項目別チャ ンネルストリップをソロモードにすれば、間違いのないステム化項目へのバウンスを行うこ とが出来ます。

## ステム化の注意事項

## StereoOut段でのエフェクトプラグインについて

2mixで用いるトータルコンプなど、**StereoOut段でのエフェクトプラグインはバイパス** にします。ソロモードでバウンスする時にトータルコンプがかかるとバランスが崩れます。

## 空間系エフェクト成分について

センド送り、トラック直挿しにかかわらず、空間系エフェクト成分が入った状態でまとめ グループトラックのバウンスを行うのが一般的です。しかしながら、特徴的に空間成分が必 要な場合など独立してバウンスさせることなどがあります。特にMS-マスタリングなどで超 高音圧にする場合、ブレイク部分などトラック数が少なくなった時など通常の2mix時に比べ てRev成分が過大に聞こえてしまう現象が起こりがちです。そういった特徴的なトラックに は空間系成分を分けてステム化バウンスを行います。

### Track Stack

メニュー トラック>Track Stackを作成

通常は「サミングスタック」を選択します。

| どちらのタイプの Track Stack を作成しますか?<br>つ オルダスタック<br>・サミングスタック                                                                                                    |
|----------------------------------------------------------------------------------------------------|
| ▼ 詳細<br>サブトラックをミックスしたり、パッチとして保存したりでき<br>る、多目的 Track Stackです。このタイプは MIDI を録音および<br>再生したり、オーディオのみのサブトラックへの録音をリモート<br>で制御したりすることもできます。<br>トラックを整理およびサブミックスする場合は、このオプション<br>を選択してください。 |
| キャンセル 作成                                                                                                    |

### **Track Stackの裏技**

ー度スタックされたトラックは、再度のTrack Stackを行うことは出来ませんが、「アレ ンジウインドウ上でのトラックの割り当て直し」(任意のトラックを副ボタンクリックにて メニュー出現)を行うことで再スタックを行うことが出来ます。

この時、元のスタックされたトラックがミックス上隠したいときなどは

メニュー

トラック>トラックを隠す

にて当該トラックを隠すことが出来ます。

これを実行することでトラックヘッダエリアに [H] マークが出現します。

[H] を押せば隠す/再表示が可能になります。

### Mixer画面でのトラックの並びについて

Mixer画面でのトラックの並びはアレンジウインドウ上でのトラックの並び順に準じま す。 Auxチャンネルストリップなど、Mixer画面上だけに通常出現しているトラックを並 び替えるには、アレンジウインドウ上にて「トラックを割り当て直す」を実行し、Auxチャ ンネルストリップを出現させて並び替える必要があります。